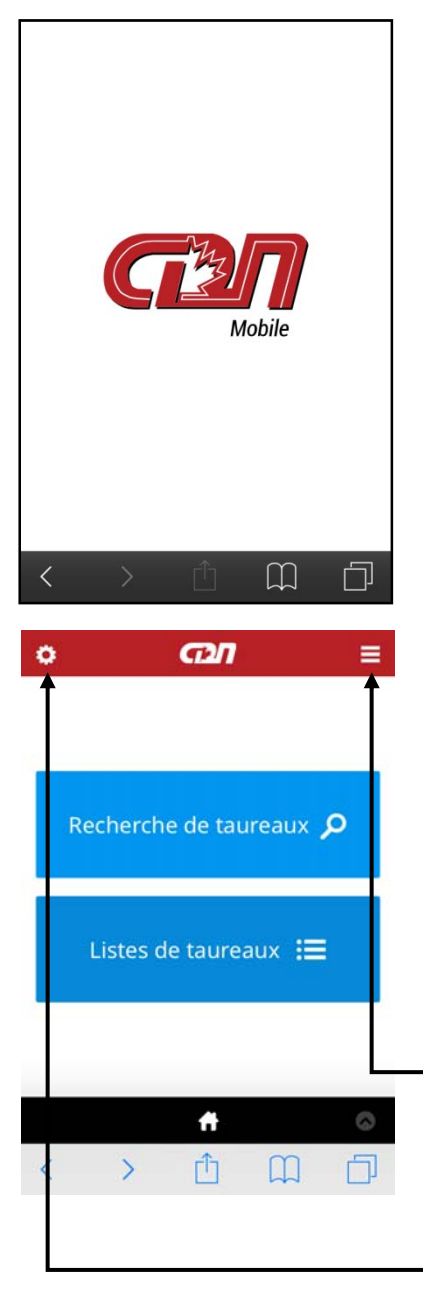

# **CDN** Mobile

Vous voulez accéder rapidement aux renseignements sur les taureaux disponibles au bout de vos doigts? L'application *CDN Mobile* est la solution!

Téléchargez gratuitement « *CDN Mobile* » à partir du site web du Réseau laitier canadien (CDN), créez une icône dans votre appareil mobile et le tour est joué!

**CDN Mobile** offre deux principaux outils – Recherche de taureaux et Listes de taureaux. Avant de commencer, vous pouvez choisir votre langue et votre race préférée et sélectionner votre principal indice, en plus de deux autres caractères à être affichés dans les listes de taureaux résultantes, qui peuvent aussi être utilisées pour trier les taureaux.

Poursuivez votre lecture pour en apprendre davantage sur les caractéristiques et les fonctionnalités de la nouvelle application *CDN Mobile...* 

Vous pouvez choisir l'outil Recherche de taureaux ou Listes de taureaux.

Recherche de taureaux vous permet de trouver un taureau de trois façons :

- par nom court ou nom complet (ou le début de celui-ci)
- par code de semence
- par numéro d'enregistrement

Listes de taureaux vous permet d'avoir accès à des listes de taureaux en utilisant différents critères :

- Taureau génomique (ou jeune), taureau éprouvé ou taureau MACE
- Seuls les taureaux commercialisés activement au Canada ou tous les taureaux
- Option de trier par un des trois caractères que vous pouvez personnaliser
- Option de filtrer les taureaux selon le caractère acère ainsi que le code de couleur de la robe (race Holstein seulement)

Appuyez sur ce symbole pour accéder au menu complet des options, incluant une section « Aider » ainsi qu'aux instructions pour « Ajouter à votre appareil ».

Appuyez sur ce symbole pour définir vos propres préférences dans la zone « Options ».

Dans le menu des options, vous pouvez sélectionner ou modifier Français ou Anglais comme votre langue préférée dans *CDN Mobile*.

Une fois que vous avez sélectionné une race à partir de la liste déroulante accessible dans la flèche descendante, vous pouvez alors sélectionner trois caractères à être affichés dans les listes de taureaux.

Le premier caractère doit être soit l'IPV ou Pro\$ si la race sélectionnée est Holstein ou Jersey, autrement, ce sera l'IPV.

Vous pouvez personnaliser le deuxième et le troisième caractère à être affichés en les sélectionnant dans la liste déroulante accessible dans la flèche descendante de chaque boîte. Une fois que le caractère est surligné dans la liste, vous devez sélectionner « Done » (en anglais) pour finaliser votre sélection.

Vous DEVEZ cliquer sur le bouton « Enregistrer » pour appliquer vos propres préférences qui seront enregistrées comme des témoins dans votre appareil en vue de futures sessions avec **CDN Mobile** ou jusqu'à ce que vous décidiez de changer et de sauvegarder de nouvelles options.

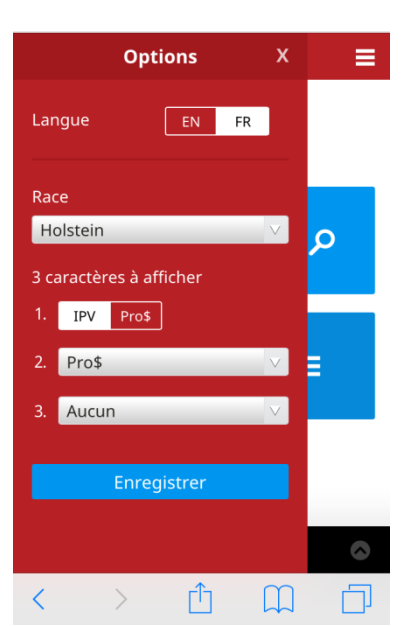

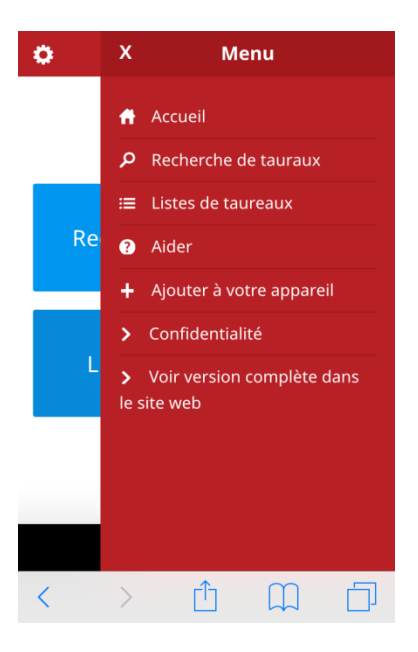

Après avoir appuyé sur l'icône pour voir l'écran du menu principal, vous pouvez sélectionner différentes options, incluant :

- « Accueil » vous amène au premier écran pour accéder à CDN Mobile.
- « Recherche de taureaux » vous dirige à cet outil.
- « Listes de taureaux » vous dirige à cet outil.
- « Aider » donne un aperçu sur la façon d'utiliser CDN Mobile.
- « Ajouter à votre appareil » donne des instructions sur la façon de créer une icône dans votre appareil Apple ou Android.
- « Confidentialité » décrit les politiques de CDN en ce qui concerne la cueillette de données des utilisateurs uniquement à des fins administratives et l'utilisation de témoins pour conserver l'information que vous enregistrez dans votre appareil.
- « Voir version complète dans le site web » vous permet de consulter le site web de CDN pour accéder à l'ensemble des outils, des données et des renseignements reliés aux évaluations génétiques des bovins laitiers au Canada.

| ٥ |                          | œn ≡             |                    |  |  |  |
|---|--------------------------|------------------|--------------------|--|--|--|
|   | Outil de recherche       |                  |                    |  |  |  |
|   |                          | Par nom          |                    |  |  |  |
|   | Nom cou                  | rt Nom (Exact ou | le début)          |  |  |  |
|   | Soumettre                |                  |                    |  |  |  |
|   | Pa                       | r code de semer  | nce                |  |  |  |
|   | Numéro du<br>centre d'IA | Race<br>HO       | Code du<br>taureau |  |  |  |
|   |                          | Courrettre       |                    |  |  |  |

| Pa  | ar numéro d | l'enregis     | trement                    |
|-----|-------------|---------------|----------------------------|
| Rad | ce<br>D Can | Pays<br>ada 🗸 | Numéro<br>d'enregistrement |
|     | Sou         | imettre       |                            |
|     |             |               |                            |

L'outil **Recherche de taureaux** vous offre trois options pour rechercher un taureau à l'intérieur de la race sélectionnée dans l'écran Options. Chaque option permet de rechercher tous les taureaux dans la base de données de CDN quels que soient leur statut d'épreuve ou leur statut actif.

Pour une recherche par nom, vous pouvez entrer le nom court du taureau (ou une partie de celui-ci) ou son nom enregistré (soit en entier ou seulement le début). Après avoir appuyé sur le bouton « Soumettre », vous obtiendrez une liste de taureaux qui correspondent à votre critère de sélection ou, lorsqu'un seul taureau est trouvé, vous serez dirigé à la page du Sommaire d'évaluation du taureau.

Si vous connaissez le code de semence du taureau, vous pouvez entrer le code du centre d'I.A. séparément du code du taureau pour accéder directement à la page de son Sommaire d'évaluation.

Vous pouvez également rechercher un taureau au moyen de son numéro d'enregistrement officiel en sélectionnant le pays où il a été enregistré dans la liste déroulante et en entrant la portion numérique exacte (jusqu'à 12 caractères) du numéro d'enregistrement. Lorsque les renseignements entrés correspondent à ceux d'un taureau dans la base de données de CDN, vous serez directement dirigé à la page du Sommaire d'évaluation du taureau.

| •                  | G2/ ≡           |        |         |  |  |
|--------------------|-----------------|--------|---------|--|--|
| Listes de taureaux |                 |        |         |  |  |
| Génomique          | Éprouvé         | .CE    |         |  |  |
| Bulls Included FR: | Ordre par :     | Filtre | r par : |  |  |
| Actif Tous         | IPV V           | Aucun  | $\vee$  |  |  |
|                    |                 |        |         |  |  |
| Nom court          | Code de semence | IPV    | Pro\$   |  |  |
| BREWMASTER         | 0250HO01009     | 3199   | 2263    |  |  |
| NUMERO UNO         | 0200HO07450     | 3148   | 2044    |  |  |
| MOGUL              | 0007HO11314     | 3085   | 2110    |  |  |
| MCCUTCHEN          | 0007HO11477     | 3059   | 1884    |  |  |
| FACEBOOK           | 0200HO03753     | 3021   | 1882    |  |  |
| SARGEANT           | 0147HO02424     | 2950   | 2195    |  |  |
| LEGO               | 0147HO02330     | 2924   | 1803    |  |  |
| GILLESPY           | 0029HO14062     | 2918   | 2032    |  |  |
| STARGAZER          | 0200HO03771     | 2907   | 1868    |  |  |
|                    | 0200HO00528     | 2898   | 1829    |  |  |
|                    | Ħ               |        | ٢       |  |  |
| < >                |                 |        |         |  |  |

Listes de taureaux

Ordre par :

IPV  $\bigtriangledown$ 

Code de semence

0250HO01009

0200HO07450

0007HO11314

0007HO11477

IPV Pro\$ Filtrer par :

Aucun V

3199 2263

3085 2110

3059 1884

Done

3148 2044

Bulls Included FR:

Actif Tous

Nom court

MOGUL

BREWMASTER

NUMERO UNO

MCCUTCHEN

 $\langle \rangle$ 

L'outil Listes de taureaux vous offre diverses possibilités pour accéder à des listes de taureaux. Dans les races Holstein, Ayrshire, Jersey et Suisse Brune, vous pouvez sélectionner des jeunes taureaux <u>génomiques</u>, des taureaux <u>éprouvés</u> ou des taureaux étrangers avec une évaluation <u>MACE</u> au Canada. Dans les autres races pour lesquelles les évaluations génomiques ne sont pas disponibles, les options sont jeunes taureaux vs taureaux <u>éprouvés</u>, bien que la race Guernsey ait aussi l'option <u>MACE</u>.

Une fois que la catégorie de taureaux est sélectionnée, vous pouvez aussi décider si vous voulez inclure tous les taureaux dans la liste ou seulement ceux dont la semence est activement commercialisée au Canada.

Vous pouvez facilement faire défiler la liste déroulante des taureaux obtenus. Un clic sur le nom de n'importe quel taureau qui vous intéresse vous dirigera à la page de son Sommaire d'évaluation.

Une fonctionnalité vous permet de trier les taureaux selon leur évaluation pour n'importe quel des trois caractères préférés à afficher que vous pouvez définir en utilisant l'écran Options.

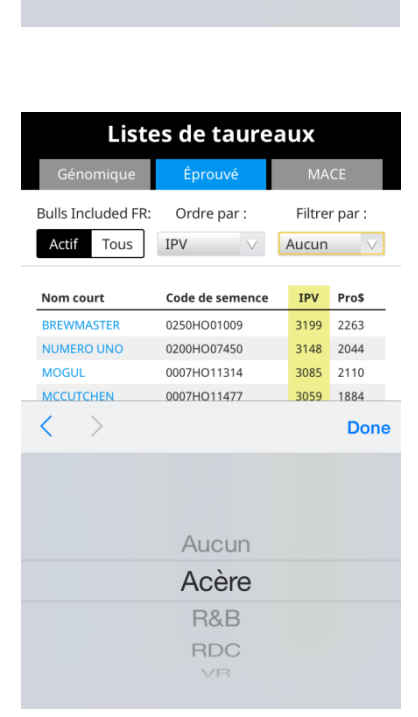

Il existe aussi une fonctionnalité de filtrage permettant de voir seulement des taureaux acères (toutes races) ou de sélectionner un sous-ensemble de taureaux Holstein selon les codes de couleur de la robe (R&B, RDC, VR).

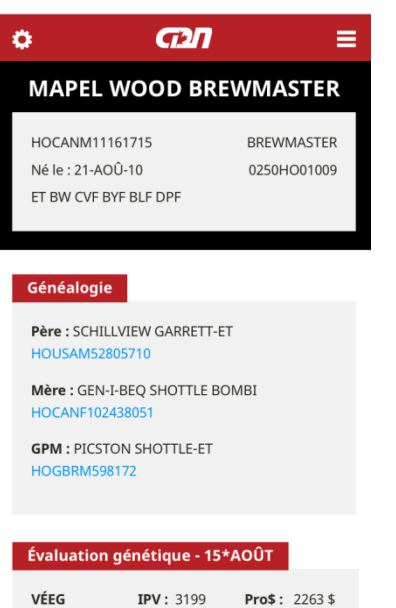

 VEEG
 IPV: 3199
 Pro\$: 2263 \$

 Fiabilité: 87%

## Production

|          | EBV (kg) | %Diff |           |     |
|----------|----------|-------|-----------|-----|
| Lait     | 1257     |       | Troupeaux | 124 |
| Gras     | 136      | +0,81 | Filles    | 174 |
| Protéine | 51       | +0,08 | Fiabilité | 93% |

### Conformation

| Troupeaux | Filles | Fiabilité |
|-----------|--------|-----------|
| 81        | 119    | 89%       |

| CARTE DE POINTAGE  | Indice | -15 | -10 | -5 | 0 | 5 | 10 | 15 |
|--------------------|--------|-----|-----|----|---|---|----|----|
| Conformation       | 11     |     |     |    |   |   | T  |    |
| Système mammaire   | 8      |     |     |    |   |   | Т  |    |
| Pieds et membres   | 10     |     |     |    |   |   |    |    |
| Puissance laitière | 7      |     |     |    |   | Γ |    |    |
| Croupe             | 9      |     |     |    |   |   |    |    |

## Voir descriptifs

#### Fonctionnels

| Caractère                        | Indice | Écart de la<br>moyenne de la race |
|----------------------------------|--------|-----------------------------------|
| Durée de vie                     | 108    |                                   |
| Cellules somatiques              | 2,60   |                                   |
| Résistance à la mammite          | 105    |                                   |
| Persistance de lactation         | 107    |                                   |
| Fertilité des filles             | 106    |                                   |
| Vitesse de traite                | 96     |                                   |
| Tempérament                      | 97     |                                   |
| Aptitude au vêlage               | 104    |                                   |
| Aptitude des filles au<br>vêlage | 107    |                                   |
| Condition de chair               | 97     |                                   |

Voici un exemple de la page du Sommaire d'évaluation qui inclut :

- Une section de renseignements sur les animaux au haut de la page qui inclut le numéro d'enregistrement, la date de naissance et différents codes, incluant la couleur de la robe et les gènes récessifs. Pour les mâles, le nom court et le code de semence sont aussi présentés lorsqu'ils sont connus.
- La section Généalogie fournit le nom et le numéro d'enregistrement du père, de la mère et du grand-père maternel connus à CDN. En appuyant sur n'importe quel de ces numéros d'enregistrement, vous serez dirigé vers la page du Sommaire des évaluations de cet animal.
- Les autres sections portent sur l'Évaluation génétique de l'animal pour une année et un mois spécifiques. La première partie inclut l'Indice de performance à vie (IPV) de l'animal ainsi que le Pro\$ des animaux Holstein et Jersey. Une étiquette de MP, VÉE ou MACE est fournie pour indiquer les taureaux qui sont respectivement des jeunes taureaux, des taureaux éprouvés au Canada ou éprouvés dans un autre pays. La lettre « G » indique que l'animal possède une évaluation génomique. La Fiabilité de l'IPV est aussi présentée.
- La section Production fournit l'information associée à l'évaluation génétique des caractères de production d'un animal.
- La section Conformation inclut les détails associés à l'évaluation génétique des différents caractères de conformation et inclut des graphiques à barres permettant d'identifier facilement les forces et les faiblesses génétiques. Par défaut, seuls les principaux caractères de la carte de pointage sont affichés, mais vous pouvez appuyer sur « Afficher les données descriptives » pour voir l'évaluation génétique des 25 caractères linéaires.
- La dernière section fournit l'évaluation génétique de l'animal pour la liste des caractères fonctionnels et inclut aussi les histogrammes du graphique à barres permettant d'interpréter facilement la relation par rapport à la moyenne de la race.